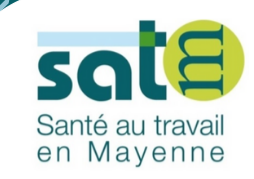

# NOTRE PORTAIL ADHÉRENT

# **NOUVELLE ADHÉSION**

Comment procéder à la pré-adhésion ?

Guide d'utilisation adhérents

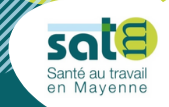

Tous les employeurs, y compris les particuliers employeurs, sont assujettis aux obligations liées à la santé au travail dès lors qu'ils emploient un salarié soumis au régime général de la sécurité social.

Ce portail a été conçu pour permettre les échanges entre notre service de santé au travail et vous. Les données que vous voyez ou saisissez interagissent directement avec notre outil métier.

Ce guide d'utilisation pas à pas vous permettra d'effectuer votre pré-adhésion au SATM en renseignant les informations concernant votre entreprise, vos établissements et les interlocuteurs clés pour votre service de santé au travail.

## NOM DU LIEN A RENSEIGNER

Tout au long de ce processus de pré-adhésion, il est possible de revenir à l'étape précédente grâce au bouton Retour

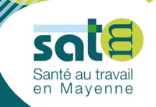

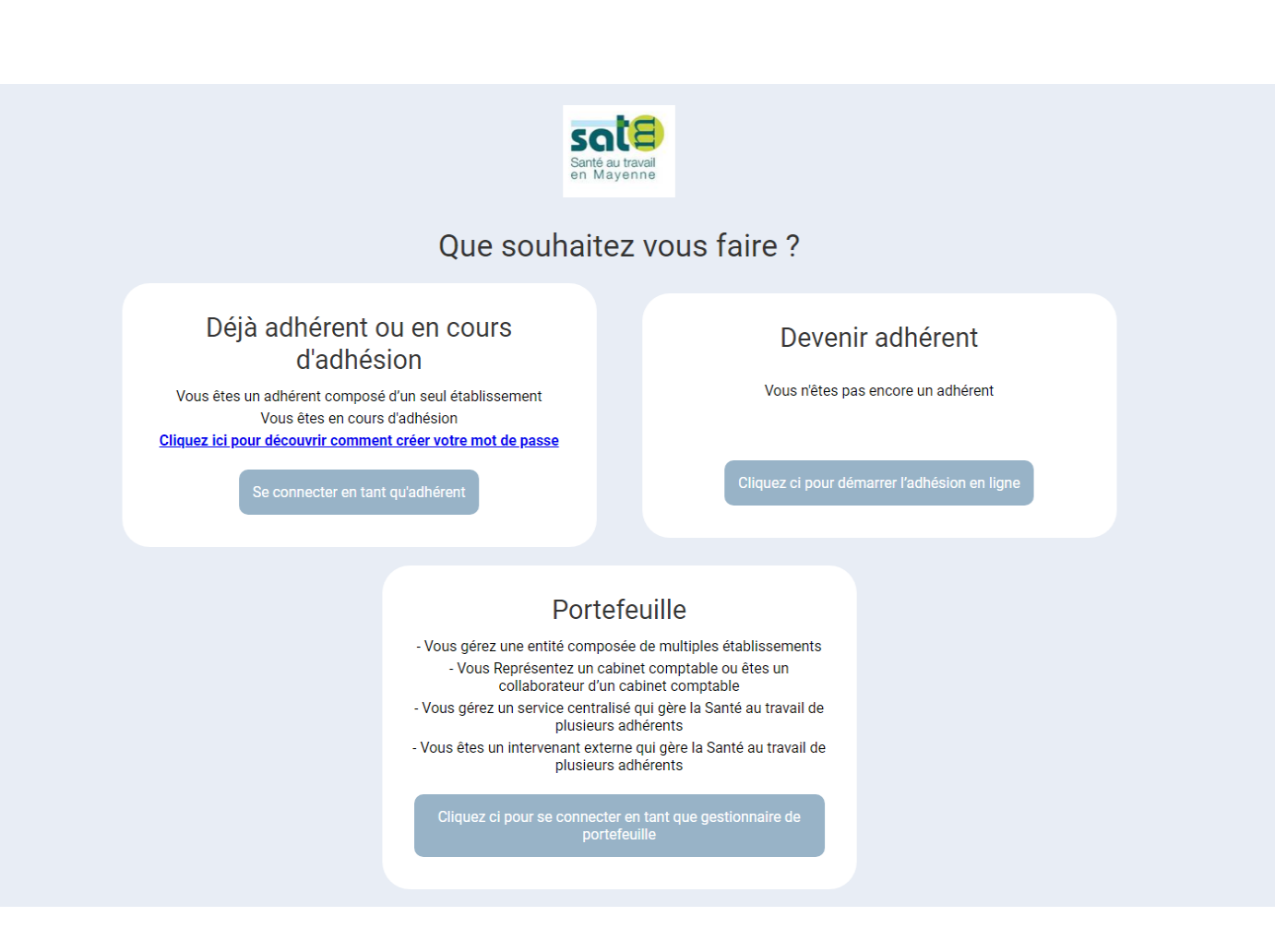

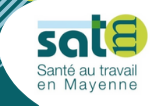

## NOUVEAU PORTAIL ADHÉRENTS

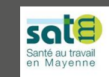

Partenaire de la santé des entreprises

#### > Nouvelle adhésion

Qui doit adhérer à un service de Santé au Travail ?

Tous les employeurs (y compris les particuliers employeurs) sont assujettis aux obligations liées à la santé au travail dès lors qu'ils emploient un salarié soumis au régime général de la sécurité sociale.

Cette obligation s'applique également aux professions libérales exposées aux rayonnements ionisants hors DATR.

I FILL STAR

http://www.inrs.fr/demarche/services-sante-travail/organisation.html https://www.service-public.fr/particuliers/vosdroits/F13889 http://www.inrs.fr/risgues/rayonnements-ionisants/ce-qu-il-faut-retenir.html

Qui peut adhérer ?

Oue devez-vous savoir ?

Quels sont les éléments à fournir sur votre établissement ?

Quels sont les éléments à fournir sur vos salariés ?

Qu'est-ce que la cotisation des droits d'entrée ?

Vous gérez plusieurs établissements

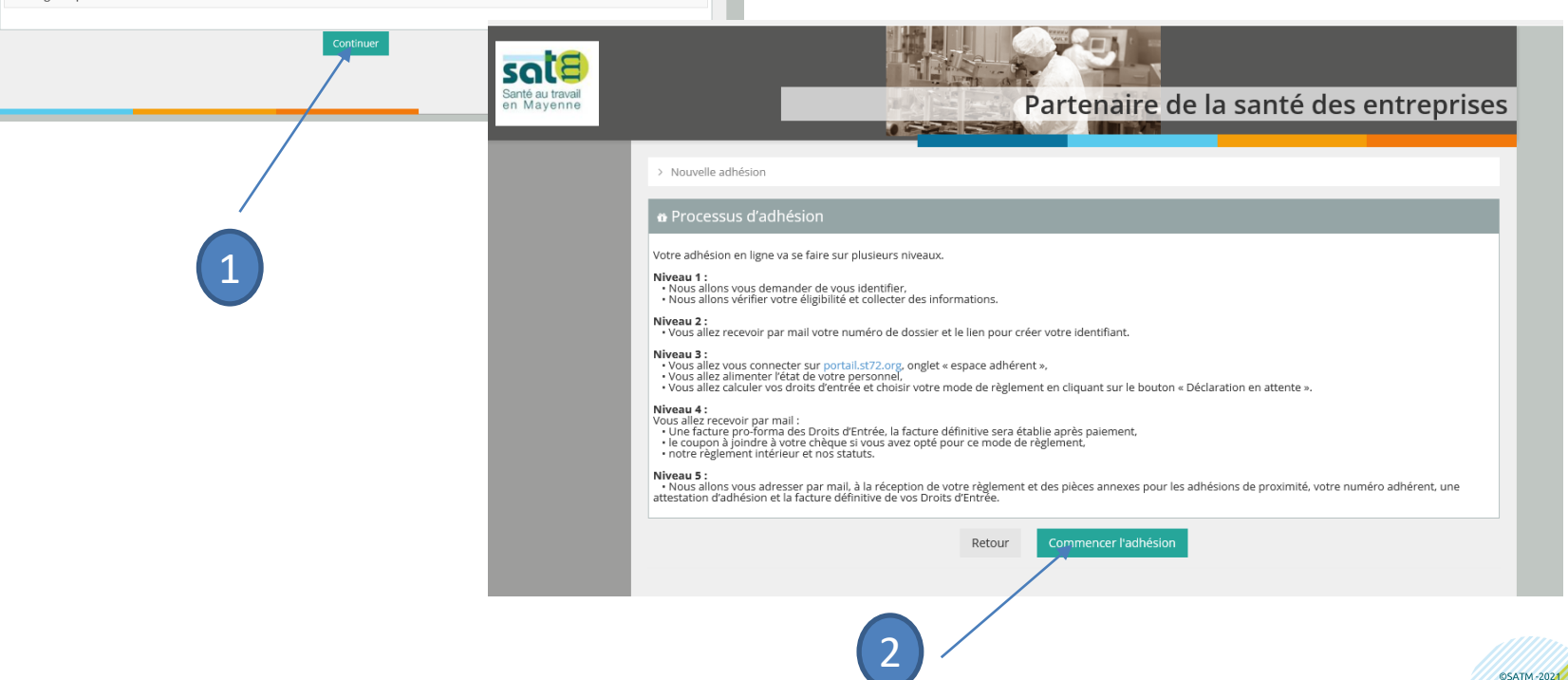

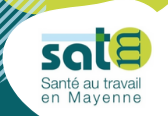

| avail<br>nne |                 |                                                                                | P                                                                                            | artenaire de                                         | e la santé des entrepris        | se |
|--------------|-----------------|--------------------------------------------------------------------------------|----------------------------------------------------------------------------------------------|------------------------------------------------------|---------------------------------|----|
| 1            | 🛚 Etape 1 : Me  | erci de vous identifi                                                          | er                                                                                           |                                                      |                                 |    |
| pteur        | Vous êtes no    | otre interlocuteu                                                              | r pour ce dossier c                                                                          | l'adhésion                                           |                                 |    |
|              | Civilité *      | Madame                                                                         | ~                                                                                            |                                                      |                                 |    |
|              | Nom *           |                                                                                |                                                                                              | Prénom *                                             |                                 |    |
|              | Qualité *       |                                                                                |                                                                                              | Courriel *                                           |                                 |    |
|              | Téléphone*      |                                                                                |                                                                                              | Mobile                                               |                                 |    |
|              | Raison sociale* |                                                                                |                                                                                              |                                                      |                                 |    |
|              | Adresse*        | Ligne 1                                                                        |                                                                                              | Code postal*                                         |                                 |    |
|              |                 | Ligne 2                                                                        |                                                                                              | Ville*                                               |                                 |    |
|              |                 | Ligne 3                                                                        |                                                                                              | Pays*                                                |                                 |    |
|              | IMPORTAI        | NT: Vous êtes notre in<br>Vous recevrez les<br>Vous aurez plus lo<br>Continuer | terlocuteur pour ce dossier<br>documents dans votre boit<br>in, la possibilité de saisir le: | d'adhésion.<br>e mail.<br>s coordonnées des différen | ts contacts de l'établissement. |    |

#### Étape 1 : identification de l'interlocuteur

Renseignez l'ensemble des champs

### **Important**

Le contact renseigné devient l'interlocuteur pour ce dossier. Plus loin dans la procédure, il est possible de renseigner d'autres interlocuteurs supplémentaires (responsable légal, paiement des cotisations, QHSE, gestion des convocation, etc...)

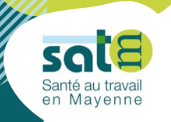

| Santé au travail<br>en Mayenne         | Part                               | enaire de la santé des entreprises |
|----------------------------------------|------------------------------------|------------------------------------|
| 1<br>Identification du<br>souscripteur | Etape 2 : Avez-vous des salariés ? |                                    |
| 2<br><sub>Salariés</sub>               | Oui                                | Non                                |
|                                        | Du secteur privé                   | Du secteur public                  |
|                                        | Retour                             |                                    |
|                                        |                                    |                                    |
|                                        |                                    |                                    |
|                                        |                                    |                                    |
|                                        |                                    |                                    |
|                                        |                                    |                                    |

#### Étape 2 : déclaration des salariés

### **Important**

Le contact renseigné devient l'interlocuteur pour ce dossier. Plus loin dans la procédure, il est possible de renseigner d'autres interlocuteurs supplémentaires (responsable légal, paiement des cotisations, QHSE, gestion des convocation, etc...)

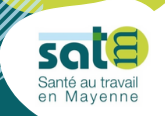

## NOUVEAU PORTAIL ADHÉRENTS

| Santé au travail<br>en Mayenne                | Partenaire de la santé des entreprises                                                                                                    | Étape 3 : votre établissement                              |
|-----------------------------------------------|----------------------------------------------------------------------------------------------------|------------------------------------------------------------|
| <b>1</b><br>Identification du<br>souscripteur | • Etape 3 : Votre établissement<br>Code postal de votre établissement                                                                          |                                                            |
| 2<br>Salariés                                 | Quel est le code postal (sans CEDEX) de l'établissement où sont déclarés vos salariés auprès de l'URSSAF ?         Code postal :       Valider | Dans cette étape 3, vous devez renseigner les informations |
| <i>3</i><br>Votre établissement               | Retour                                                                                                    | administratives relatives à votre<br>établissement :       |
|                                               | မ Etape 3 : Votre établissement                                                                                                    | <ul> <li>Le code NAF</li> <li>Le code postal</li> </ul>    |
|                                               | Votre code NAF     Valider     Je ne sais pas                                                                                                  | - Le SIRET                                                 |
|                                               | Retour                                                                                                    |                                                            |
|                                               | e Etape 3 : Votre établissement                                                                                                    |                                                            |
|                                               | Quel est votre numéro de SIRET?     Valider                                                                                                    |                                                            |
|                                               | Retour                                                                                                    |                                                            |

#### e établissement

Pour adhérer au SATM, il est impératif que le code postal soit situé en Mayenne. Le code postal doit donc être 53XXX

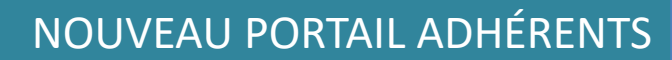

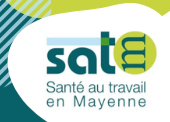

| Santé au travail<br>en Mayenne  | Parten                                                                                                | aire de la santé des entreprises |
|---------------------------------|----------------------------------------------------------------------------------------------------|----------------------------------|
| <i>1</i><br>Identification du   | e Etape 4 : Fusion                                                                                    |                                  |
| souscripteur                    | S'agit-il d'une fusion ?                                                                              |                                  |
| 2<br>Salariés                   | Oui                                                                                                   | Non                              |
| <i>3</i><br>Votre établissement | Concernant les entreprises fusionnées, merci de préciser les informations suivan                      | tes :                            |
| 4<br>Fusion                     | Informations concernant la 1ère entité fusionnée : (N° adhérent si connu) Nom ou Raison sociale Siret | Numéro<br>d'adhérent             |
|                                 | Informations concernant la 2ème entité fusionnée : (N° adhérent si connu)                             |                                  |
|                                 | Nom ou Numéro de Siret                                                                                | Numéro<br>d'adhérent             |
|                                 | Retour Continuer                                                                                      |                                  |
|                                 |                                                                                                    |                                  |
|                                 |                                                                                                    |                                  |
|                                 |                                                                                                    |                                  |
|                                 |                                                                                                    |                                  |
|                                 |                                                                                                    |                                  |

#### Étape 4 : fusion

S'il ne s'agit pas d'une fusion, répondez NON

Si votre adhésion au SATM est liée à une fusion, renseignez les informations demandées relatives aux deux entités qui fusionnent.

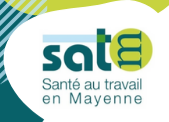

| Oui     Non       Information sur le prédécesseur :     Numéro de Siret *       Naméro d'adhérent     Date de reprise       Numéro d'adhérent     Date de reprise | <ul> <li>Etape 4 : Reprise /</li> <li>S'agit-il d'une reprise ou</li> </ul> | Succession d'une succession ? |                                      |            |  |
|----------------------------------------------------------------------------------------------------|-----------------------------------------------------------------------------|-------------------------------|--------------------------------------|------------|--|
| Information sur le prédécesseur :   Nom ou   Raison sociale *   Numéro d'adhérent     Date de reprise     IJ/MM/AAAA     Retour     Continuer                     |                                                                             | Oui                           |                                      | Non        |  |
| Retour Continuer                                                                                                    | Nom ou<br>Raison sociale *<br>Numéro d'adhérent                             |                               | Numéro de Siret *<br>Date de reprise | JJ/MM/AAAA |  |
|                                                                                                    |                                                                             | Retour Continuer              |                                      |            |  |

#### Étape 5 : reprise ou succession

S'il ne s'agit pas d'une reprise ou d'une succession, répondez NON

Si votre adhésion au SATM est liée à une reprise ou une succession, renseignez les informations demandées relatives au prédécesseur

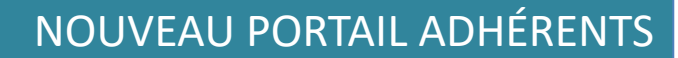

| Sar                  |
|----------------------|
| <br>Santé au travail |
| en wayenne           |

| 1 🔹 Etape 5 :           | Vos contacts - Responsable légal |                                   |                                            |
|-------------------------|----------------------------------|-----------------------------------|--------------------------------------------|
| ipteur Êtes-vous le     | responsable légal ?              |                                   |                                            |
| 2<br>riés               | Oui                              | Non, une au<br>votre siège<br>déc | tre personne,<br>social, un tiers<br>arant |
| D<br>lissement Civilité | *                                |                                   |                                            |
| A Nom                   | *                                | Prénom *                          |                                            |
| on Qualité              | *                                | Courriel *                        |                                            |
| - Fixe                  | *                                | Mobile                            |                                            |
| Raison sociale          | *                                |                                   |                                            |
| 5 Adresse               | * Ligne 1                        | Code postal *                     |                                            |
| ntacts                  | Ligne 2                          | Ville *                           |                                            |
|                         | Ligne 3                          | Pays *                            |                                            |
|                         | Delaura Carlinean                |                                   |                                            |

#### Étape 6 : contacts

A cette étape, vous pourrez renseigner un interlocuteur différent de votre entreprise :

- Responsable de cet espace adhérent
- Responsable légal
- Responsable de la déclaration des effectifs
- Responsable QHSE
- Responsable pour la fiche d'aptitude
- Responsable des convocations.

Si vous répondez, OUI, les informations renseignées en Etape 1 seront reprises.

Si vous répondez, NON, vous renseignerez les coordonnées de l'interlocuteur

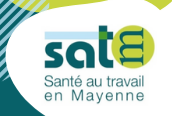

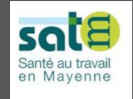

# Partenaire de la santé des entreprises

#### ape 6 : Préférences de convocation

Cet écran vous permet de nous indiquer vos préférences pour les périodes de convocation de vos salariés.

Nous respecterons au mieux vos choix en fonction des contraintes de notre service.

|          |                     | Oui | Eventuellement | Jamais |
|----------|---------------------|-----|----------------|--------|
| Lundi    | Matin<br>Après-midi | 0   | 0              | 0      |
| Mardi    | Matin<br>Après-midi | 0   | 0              | 0      |
| Mercredi | Matin<br>Après-midi | 0   | 0              | 0      |
| Jeudi    | Matin<br>Après-midi | 0   | 0              | 0      |
| Vendredi | Matin<br>Après-midi | 0   | 0              | 0      |

#### Étape 6 : contacts

A cette étape, vous pourrez renseigner vos créneaux de préférence pour les rendez-vous

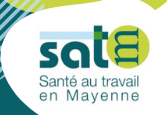

## NOUVEAU PORTAIL ADHÉRENTS

| ı du<br>Jr | • Etape 7 : Co                                              | oordonnées de l'établissement<br>s générales                                                                                                    |                  |                                                                   |
|------------|-------------------------------------------------------------|----------------------------------------------------------------------------------------------------|------------------|-------------------------------------------------------------------|
|            | Forme juridique                                             |                                                                                                    |                  |                                                                   |
|            | Raison sociale                                              |                                                                                                    | Enseigne         |                                                                   |
|            | SIRET                                                       | 786 255 240 00065                                                                                                    | Code NAF         | 8621Z                                                             |
| ment       | Adresse et d                                                | coordonnées                                                                                                    |                  |                                                                   |
|            | Adresse                                                     | Ligne 1                                                                                                    | Code postal      | 72000                                                             |
|            |                                                             | Ligne 2                                                                                                    | Ville            | LE MANS                                                           |
| resion     |                                                             |                                                                                                    | Pays             | FRANCE                                                            |
|            | Téléphone                                                   |                                                                                                    | Fax              |                                                                   |
| te         | Courriel                                                    | BELINDA.HILAND@SATM.FR                                                                                                    |                  |                                                                   |
| lissement  | Je soussigné(e), <b>F</b><br>Bes renseigne<br>Après en avoi | <b>I B</b> , agissant en qualité de RES, déclare :<br>ments saisis exacts et confirme demander mon a<br>ir pris connaissance, se conformer aux Statuts. | dhesion au SATM; | Je ne suis pas un robot reCAPTCHA<br>Confidentialité - Conditions |

Cette dernière étape concerne les informations générales relatives à votre établissement.

Pour enregistrer votre pré-adhésion, merci de cocher les trois cases (encadré vert) ainsi que « je ne suis pas un robot »

| Cliquez sur | Enregistrer |
|-------------|-------------|
|-------------|-------------|

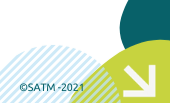

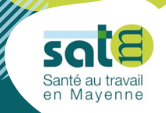

Étape 8 : les prochaines étapes

Suite à votre pré-adhésion, nous vous adresserons un mail contenant votre numéro de dossier provisoire et un lien pour créer un mot de passe.

Vous pouvez compléter le dossier :

- En renseignant l'état du personnel
- En calculant vos droits d'entrée relatifs à cette adhésion

A réception du règlement, vous recevrez votre numéro d'adhérent définitif, une attestation d'adhésion et la facture correspondant à vos droits d'entrée

Votre espace adhérents vous permettra de télécharger l'ensemble des documents utiles.

Vous recevrez également les coordonnées de votre équipe pluridisciplinaire en santé au travail.

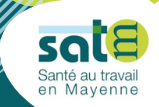

### Si vous avez des questions concernant l'utilisation du portail adhérents :

## 02 43 59 09 60

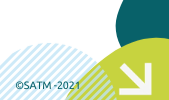

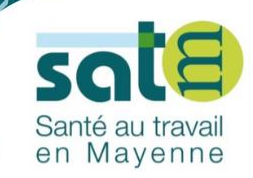

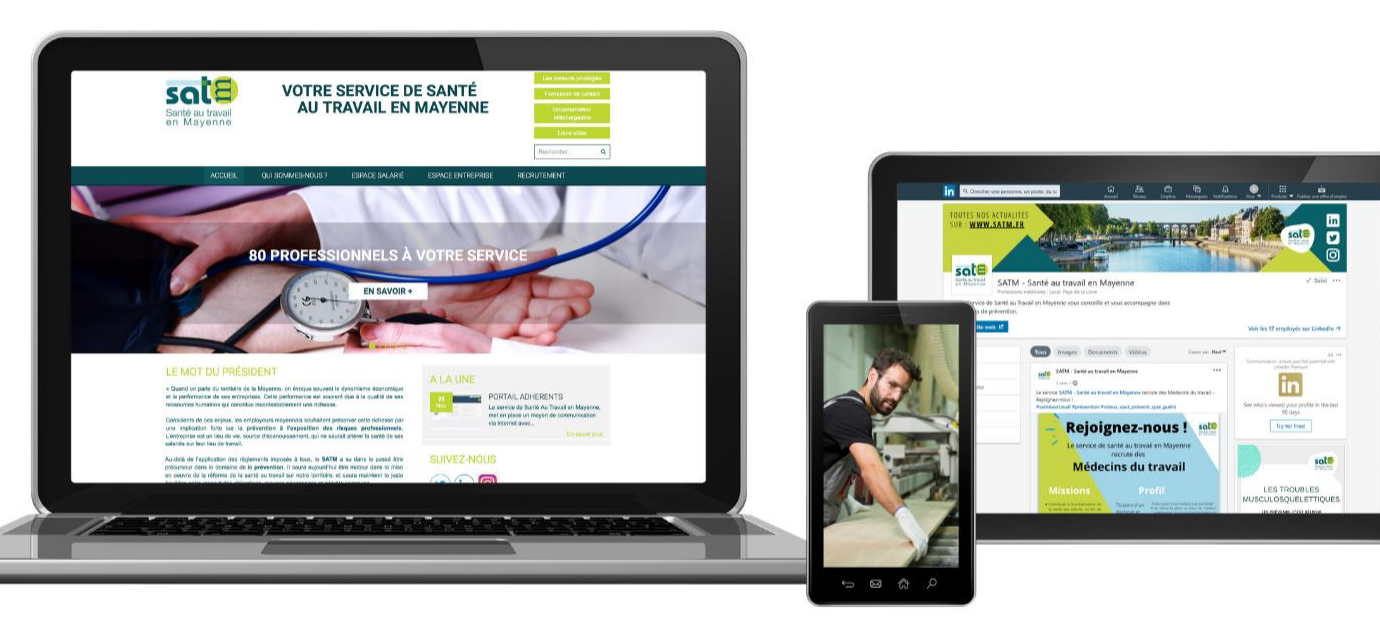

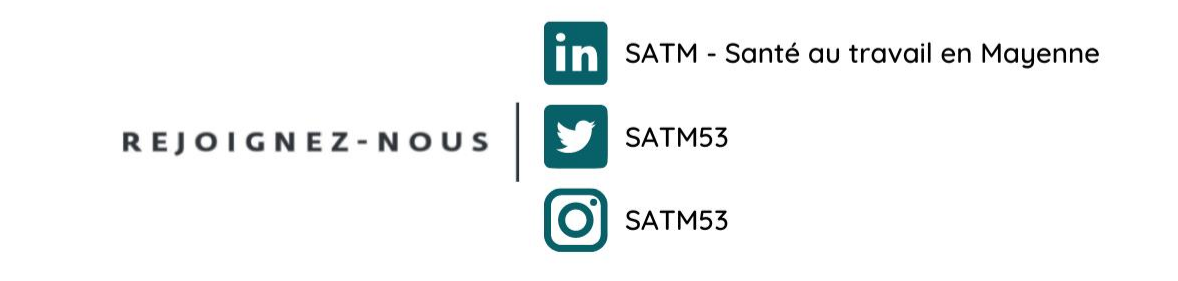

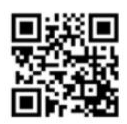

www.satm.fr